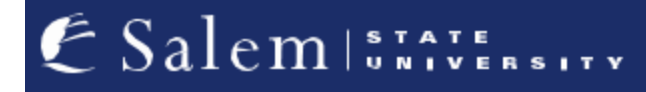

navcenter@salemstate.edu Phone: 978.542.8000 Fax: 978.542.8520

## **Student Navigation Center**

## How to: View to-do list items or holds

1. Log into Navigator.

| & Salem   1747 FRANK | <b>-</b> Gι    | lest         |              | <b>B</b> : |
|----------------------|----------------|--------------|--------------|------------|
| Sign In              | Create Account | Account Help | Class Search |            |
|                      | (CF)           | -            | Q            |            |
|                      |                |              |              |            |
|                      |                |              |              |            |
|                      |                |              |              |            |
|                      |                |              |              |            |
|                      |                |              |              |            |

2. Once at the Student Homepage, click on "Tasks".

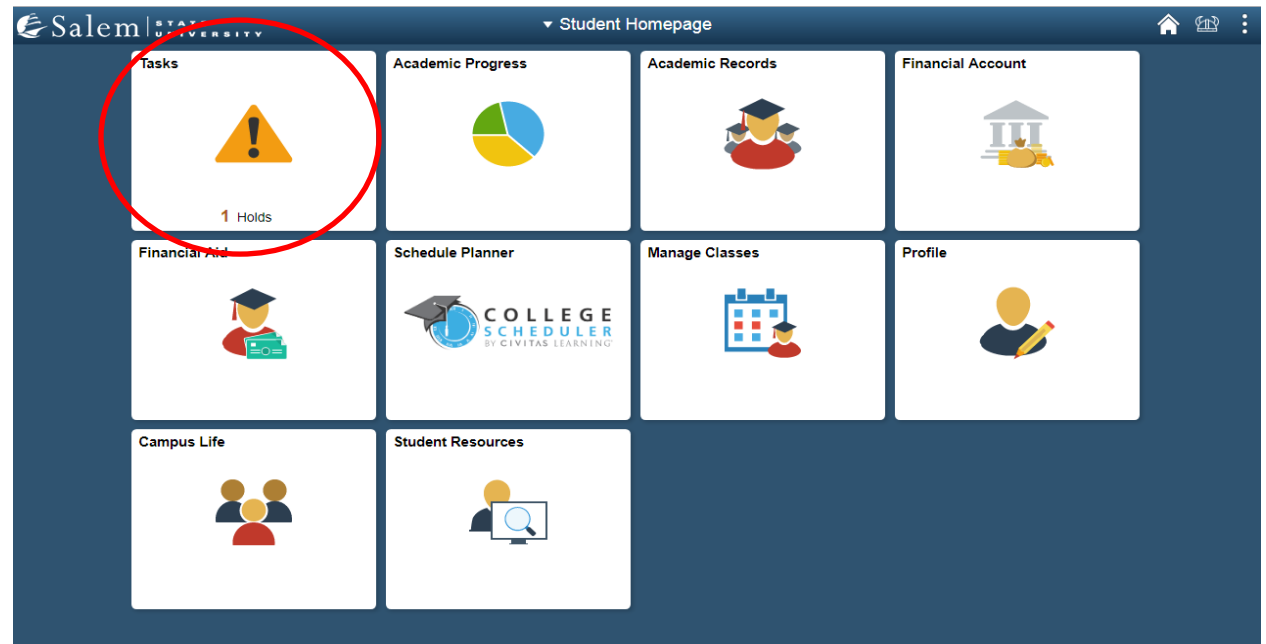

3. Upon clicking "Tasks", any to-do list items will appear. Click on the arrow next to the task to view detailed instructions.

|   | Tasks                                      |                                                                                                    |                                                                                                    | Ĝ                                                                                                    |                                                                                                    | :                                                                                                    |
|---|--------------------------------------------|----------------------------------------------------------------------------------------------------|----------------------------------------------------------------------------------------------------|----------------------------------------------------------------------------------------------------|----------------------------------------------------------------------------------------------------|----------------------------------------------------------------------------------------------------|
| 2 | To Do List                                 |                                                                                                    |                                                                                                    |                                                                                                    |                                                                                                    |                                                                                                    |
| 3 | 2 rows                                     |                                                                                                    |                                                                                                    |                                                                                                    |                                                                                                    |                                                                                                    |
|   |                                            |                                                                                                    |                                                                                                    |                                                                                                    |                                                                                                    |                                                                                                    |
|   | Task                                       | Due Date                                                                                                    | Status                                                                                                    |                                                                                                    |                                                                                                    |                                                                                                    |
|   | Address Phone Email Emergency Verification |                                                                                                    | Assigned                                                                                                    | ,                                                                                                    | >                                                                                                    |                                                                                                    |
|   | Financial Obligation Agreement             |                                                                                                    | Assigned                                                                                                    | >                                                                                                    |                                                                                                    |                                                                                                    |
|   |                                            |                                                                                                    |                                                                                                    |                                                                                                    |                                                                                                    |                                                                                                    |
|   |                                            |                                                                                                    |                                                                                                    |                                                                                                    |                                                                                                    |                                                                                                    |
|   | 2                                          | Tasks<br>To Do List<br>Task<br>Address Phone Email Emergency Verification<br>Financial Obligation Agreement | Tasks     3   Image: Colspan="2">To Do List     3   Image: Colspan="2">Image: Colspan="2">Image: Colspan="2">Image: Colspan="2">Image: Colspan="2">Colspan="2">Task     1   Image: Colspan="2">Image: Colspan="2">Image: Colspan="2" Image: Colspan="2" Image: Colspa="2" Image: Colspan="2" Image: Colspan="2" Image: Colsp | To Do List   2 re     3   1     1   1     1   1     1   1     1   1     1   1     1   1     1   1     1   1     1   1     1   1     1   1     1   1     1   1     1   1     1   1     1   1     1   1     1   1     1   1     1   1     1   1     1   1     1   1     1   1     1   1     1   1     1   1     1   1     1   1     1   1     1   1     1   1     1   1     1   1     1   1     1   1 | To Do List   3   Tasks   1   1   1   1   1   1   1   1   1   1   1   1   1   1   1   1   1   1   1   1   1   1   1   1   1   1   1   1   1   1   1   1   1   1   1   1   1   1   1   1   1   1   1   1   1   1   1   1   1   1   1   1   1   1   1   1   1   1   1   1   1   1   1   1   1 | Tasks Image: Constraint of the second second seco |

 To view holds, click on "Holds" located on the sidebar. You will see both the name of the hold and the department that placed it. Click on the arrow next to the hold to view detailed instructions. You may be re-directed to your Task list to complete an item.

|   | < Student Homepage |   | Tasks                          |                             | Â         | £B | : |
|---|--------------------|---|--------------------------------|-----------------------------|-----------|----|---|
|   | To Do List         | 2 | Holds                          |                             |           |    |   |
| C | ⊗ Holds            | 3 |                                | 3 rows                      |           |    |   |
|   |                    |   | T                              | ŤΫ                          |           |    |   |
|   |                    |   | Hold                           | Department                  |           |    |   |
|   |                    |   | Financial Obligation Agreement | Financial Services          | $\supset$ | l. |   |
|   |                    |   | Information Review and Confirm | Student Navigation Center > |           |    |   |
|   |                    |   | Student Financials Hold        | Student Navigation Center > |           |    |   |

5. To resolve your hold, please click on the row/ hold that you would like to view. Here, you will find the hold details. Note: You may be re-directed to your Task list to complete an item. If you are unsure of how to resolve the hold, please contact the department that placed the hold.

| < Student Homepage |     | Tasks                                                                                                    |        | Â |  |
|--------------------|-----|----------------------------------------------------------------------------------------------------|--------|---|--|
| To Do List         | (2) | Holds                                                                                                    |        |   |  |
| Nolds              | 3   |                                                                                                    | 3 rows |   |  |
|                    |     | ×                                                                                                    | TL     |   |  |
|                    |     | Hold Details ×                                                                                                    |        |   |  |
|                    |     | Information Review and Confirm                                                                                                    | >      |   |  |
|                    |     | Reason Rvw Address and Contact Info                                                                                                    | >      |   |  |
|                    |     | personal email and emergency contact information. Please visit your to Do list to complete this<br>activity. If you change any of this information between verification requests, you can easily<br>update your information by visiting your Profile in Navgator. | *      |   |  |
|                    |     | Go to my To Do List                                                                                                    |        |   |  |

\*\*Note: If you have any questions about a specific hold, contact the department that placed it as they are the only department that can assist with or resolve/remove it.